## 理工医类著作无形资产建账流程

1.登录学校网站

## 2.从信息服务入口进入

3.进入"资产管理服务"

| 校内应用                 |                       | 搜索 搜索            |
|----------------------|-----------------------|------------------|
| 我的常用我的收藏济南、青岛        | 威海校区 教学科研 行政办公 学习生活   |                  |
| 🔡 OA协同办公系统           | 🔡 网格化管理服务平台           | <b>#</b> 学院信息服务  |
|                      | 吕 合同管理系统              | 智慧教学管理与服务平台      |
| 🔡 研究生信息管理系统          | 🔡 研究生管理信息系统 (2023级新生) | 🚦 学生管理系统         |
| ╬校园卡综合服务             | ** 教育质量监测评估数据平台       | <b>8.</b> 就业信息系统 |
| 器 科研管理与服务系统          | 👫 学术数据服务              | 88 财务信息门户        |
| - A) <sup>敗妻系统</sup> | 🔡 审计信息系统              | 👫 审计信息系统 (新)     |
| 🔡 招标采购管理系统           | 🔡 招标采购管理系统(青岛)        | 吕 后勤项目管理         |
| 號 资产管理服务  ◆━━■       | 🔡 资产管理服务 (房产)         | ₽️资产管理服务 (耗材)    |
| 🔡 实验室安全数字化服务平台       | 🔡 大型仪器公共技术平台          | 🔓 实验室综合管理信息系统    |

## 4.点击"申请验收建账"

| 资产管理服务信         | 息系统 🕨 🎓 🕒                   |                                 | ☑ 待办                             | 🖪 业务 💦 微信                        | ⑦ 帮助 ( 😥 📃                         | -        |
|-----------------|-----------------------------|---------------------------------|----------------------------------|----------------------------------|------------------------------------|----------|
| <b>个人</b> 单位 主管 | 合首页 C                       |                                 |                                  |                                  |                                    |          |
| 采购管理<br>我的采购项目  | 13<br>待处理 0<br>被驳回 (        | 0<br>在办业务 ( ・・・ 业务 草稿 (         | 162<br>审批历史 送于2022年,<br>关于2021年, | 度大仪使用数据上报工 202<br>度设备家具类固定资产 202 | 更多<br>22-09-02<br>21-11-09<br>第四回時 |          |
| ● 外贸进口业务        |                             | 0                               | 项目负责人利                           | 口二级单位的分管领导审 203                  | 21-04-15                           | <b>P</b> |
| 古同官理 我的合同管理     | 资产业务                        | ▶ 待自查/盘点                        | 0 口 仪器设备 2                       | 资产公共查询                           | Q                                  | 在线客服     |
| 采购商城            |                             | ×°                              | 0<br>Ш                           | <b>-5-</b> <sup>38</sup>         | 合                                  | ٦        |
| 资产管理            | 申请验收建账<br>资产验收、入账、附件增加等业务 资 | <b>申请资产变动</b><br>资产增减值、领用人变更等业务 | <b>申请资产处置</b><br>资产报度、报失、退库等业务   | <b>调剂平台</b><br>闲置资产、待振废资产调剂使用    | 相关单据打印<br>资产业务办理过程中相关的单据           |          |
| 📕 我领用的资产        |                             |                                 |                                  |                                  |                                    | - 1      |
| ✔ 资产业务办理 〈      |                             |                                 |                                  |                                  |                                    | •        |

5.点击"无形资产建账(除软件外)"

| 🎯 资产管理服务                                            | <b>言息系统                                     </b>                                                                                                    |
|-----------------------------------------------------|----------------------------------------------------------------------------------------------------|
| ・         単位         主管           采购管理           中< | ☆ 首页       C       建账业务       C ×         ♥ 个人业务 > 验收建账           资产建账       无形资产建账(除软件外)       L地、房屋建账       从采购结果发起建账报销(0)       无形资产软件建账       建账权限       构筑物建账 |
|                                                     | 输入业务主题或业务号进行搜索     Q     高级搜索 ≥       办理中(0)     被驳回(0)     已办结(0)     草稿箱(0)     协助报销业务(0)                                                                        |
| 我的合同管理 采购商城                                         | 其0笔,0台件,总值0元。  业务状态 未提交 已撤回                                                                                                    |
| 我的商城                                                | □ 业务类别 业务号 业务主题 申请时间 谢阅时间 操作<br>↓ ↓ ↓ ↓ ↓ ↓ ↓ ↓ ↓ ↓ ↓ ↓ ↓ ↓ ↓ ↓ ↓ ↓ ↓                                                                                              |
| <ul> <li>载领用的资产</li> <li>《 资产业务办理 《</li> </ul>      |                                                                                                    |

6.填写"购置信息", 部分栏位填写要求如下:

合同及其他:必须上传著作出版合同、著作封面照片、著作 版权页照片。

| 🎯 资产管理服务(       | 言息系统                                                  | 🗹 待办 <sup>33</sup> 🚽 业务 🛸 微信  ⑦ 帮助 🌘 🚽 🗸 🗸                          |
|-----------------|-------------------------------------------------------|---------------------------------------------------------------------|
| <b>个人</b> 单位 主管 | ☆ 首页 C 建账业务 C × 无形资产建 C ×                             |                                                                     |
| 采购管理            | ⑧ 发起无形资产建账(除软件外)申请                                    | ② 业务办理须知 田 观看操作指引                                                   |
| 平 我的采购项目        |                                                       |                                                                     |
| ● 外贸进口业务        | <b>Q</b> Q                                            | — · · · · · · · · · · · · · · · · · · ·                             |
| 合同管理            | 无形资产建账 提交业务 归口部门(著 归口部门(有<br>(除软件外) 作权)审核 利权)审核 标权)审核 | 无形资产(专 无形资产(商 无形资产(著 财务报账,请 业务办结<br>利权) 建账终 标权) 建账终 作权) 建账终 打印入账单 在 |
| <b>赴 我的合同管理</b> |                                                       | 审 审 审 (资产终审通 线<br>过,已提交财 客                                          |
| 37 Bb 25 feb    |                                                       | 怕當存数据<br>◆ 批查大形资产建账(除软件外)申请 服                                       |
|                 | 购置信息                                                  |                                                                     |
| ■ 我的间城          |                                                       | 形态中注                                                                |
| 资产管理            | 甲鸠八                                                   | 状态也因                                                                |
| 📕 我领用的资产        | *领用单位 C                                               | X ~                                                                 |
| ▶ 资产业务办理 〈      | +申请更多验收建账单位                                           | 资产管理员                                                               |

7.点击"添加无形资产",填写"无形资产信息",部分栏位填写要求如下:

类别:选择"著作权"

价值类型:选择"原值"

著作权人:请按照著作出版合同填写,若著作权人为我校与 校外单位/个人,请在"相关照片"栏位上传各著作权人关于著作 费用承担的相关协议等材料。

| 发票照片 👝                                                                | ▶佐文件 □ 手机   | 山昭                                       |                   |                            |             |                |         |   |          |
|-----------------------------------------------------------------------|-------------|------------------------------------------|-------------------|----------------------------|-------------|----------------|---------|---|----------|
|                                                                       |             |                                          |                   |                            |             |                |         |   |          |
| 合同及其他 🔁                                                               | 上传文件 📮 手机拍照 |                                          |                   |                            |             |                |         |   |          |
| 验收报告照片 📂                                                              | 上传文件 🛄 手机   | 山魚                                       |                   |                            |             |                |         |   |          |
|                                                                       |             |                                          |                   | 1                          |             |                |         |   | C        |
|                                                                       |             |                                          | + 添加无形资产          |                            |             |                |         |   |          |
| 🙆 资产管理服务信                                                             | 信息系统 Ⅰ+     | ♠ 争                                      |                   | ☑ 待办                       | 🖪 业务        | 💫 微信           | ⑦ 帮助    | 6 |          |
| ▲ 単位 主管 采购管理                                                          | ☆ 首页        | 建账业务 С×                                  | 无形资产建 C ×<br>+ 添加 | 无形资产                       |             |                |         |   |          |
| <ul><li>     ⊕ 我的采购项目     ⊕ 外贸进口业务     </li></ul>                     | 无形资产信息      |                                          |                   |                            |             |                |         |   | ×        |
| 合同管理                                                                  |             |                                          |                   |                            |             |                |         |   | 除在       |
| <b>彭</b> 我的合同管理                                                       | *类别         | 专利权 非专利权 商                               | 商标权 著作权           |                            |             |                |         |   | 线客       |
| 采购商城                                                                  | *分类号        | 17010400-著作权                             | ~                 | * 国标分类号                    | 6050300-    | 著作权            |         | ~ | 选择       |
| ■ 我的商城                                                                | *名称         | 可下拉选择或自定义输入                              | -                 | *价值                        | 请按发票内       | 容据实填写          |         |   |          |
| 资产管理                                                                  | *价值类型       |                                          | ~                 | *摊销年限                      | 10          |                |         |   | ?        |
| 我领用的资产                                                                | *使用方向       | 请选择                                      | ~                 | *国家/地区                     | 156-中国      |                |         |   | X -      |
|                                                                       |             |                                          |                   | <b>-</b> + <mark>13</mark> | al 11.42    |                | A 18.05 |   | -        |
| 🍧 资产管理服务信                                                             |             |                                          | THEY              | ☑ 何少                       | <b>4</b> WF | <b>*@</b> (秋)a | () 福助   | 8 |          |
| <ul> <li>✓ 资产业务办理 </li> <li>★ 土心体田物</li> </ul>                        | ☆ 自央 ℃      |                                          | 无形资产建 C X         |                            |             |                |         |   | <b>^</b> |
| 《 资产公共服务 《                                                            | *领用人        | And in case of the local division of the | v                 | 财政性资金                      |             |                |         |   |          |
|                                                                       | 非财政性资金      |                                          |                   | 预算项目编号                     |             |                |         |   |          |
| 相关系统入口                                                                | 投入使用日期      |                                          | m                 |                            |             |                |         |   | <b>デ</b> |
| 业务咨询电话:<br>设备采购:<br>济南0531-                                           | *著作权人       |                                          |                   | 出版日期                       |             |                |         |   |          |
| 88364412/0531-<br>88364413                                            | 备注          |                                          |                   |                            |             |                |         |   | JUX.     |
| 青岛0532-58630713<br>家具采购:<br>济南0531-88369618<br>青岛0532-58630713<br>碑歌・ | 相关照片        | 💼 上传文件 🛄 手机拍                             | 現代                |                            |             |                |         |   |          |
| 济南0531-88363657<br>青岛0532-58630713<br>软件建账:<br>0531-88364235          |             |                                          | ● 暂存数据            | ,形资产建账(除软件                 | 纳)申请        |                |         |   |          |

8.点击"提交无形资产建账(除软件外)申请",经科学技术 研究院两级审核后由财务部办理入账事宜。相关技术问题联系部 老师,19880992465。

> 技术转移中心 2024年2月23日